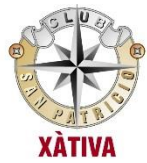

# **RESERVA DE PISTAS ON LINE**

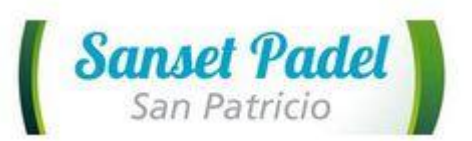

### Paso 1: Acceder a la página web de reservas

**Opción 1**: Acceder a la web del club: <u>www.clubsanpatricio.es</u> y haz click en "Reserva tu pista online"

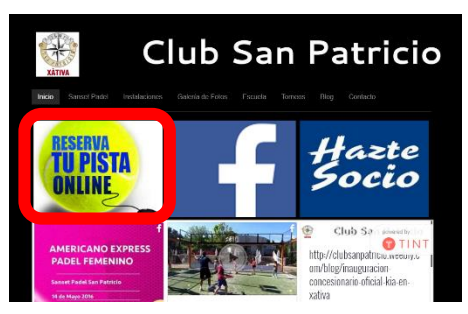

**Opción 2**: web de reservas: <u>http://sansetpadelsanpatricio.com/</u>

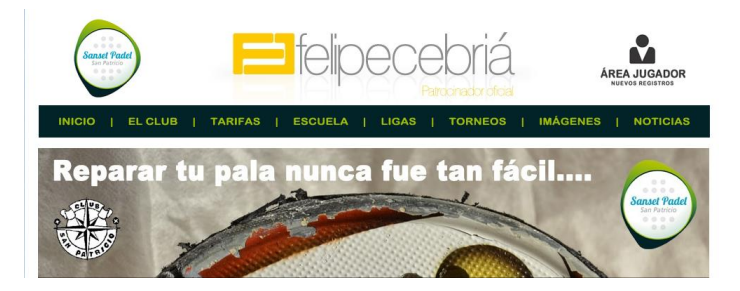

### Paso 2: Inicio sesión:

Haz clic en "Área del jugador"

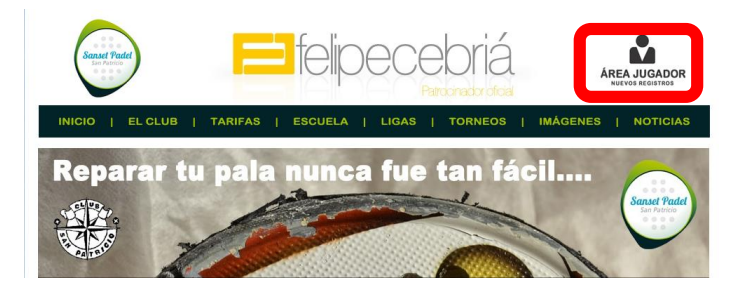

Si aún no estas registrado, debes registrarte antes de acceder.

| Usuario<br>Contraseña                            | Olvidé mi contraseña                                                                       | Entrar                                                                                                    | Registrate en Pádel San<br>- Tendrás un historial (<br>- Te podrás apuntar er<br>- Recibirás avisos sobr | <b>set San Patricio</b><br>de tus reservas<br>n partidas abiertas<br>e pistas disponibles |
|--------------------------------------------------|--------------------------------------------------------------------------------------------|----------------------------------------------------------------------------------------------------|----------------------------------------------------------------------------------------------------|-------------------------------------------------------------------------------------------|
| RO DE JUGADORES:<br>Apolic<br>Emaia              | Sanset Paa<br>San Patricio                                                                 | Iel<br>M de junge:<br>vel                                                                                                    |                                                                                                    |                                                                                           |
| : Móvii:<br>Repeti<br>SI LO DESEA,<br>Lunes Marb | contraseña: Ino<br>contraseña: Ino<br>kos PUEDE INCIGAR EL HORARO DI<br>s Miercoles Juaves | uerda que te vas a registrar como JUG<br>stor club, el nombre y apelic<br>oduzos añora serán los que figurará<br>esos a los que se inscriba.<br>E JUEGO QUE DISPONE.<br>Vernes Sabado Domingo | ADOR en<br>66 doa<br>6 en 199                                                                            |                                                                                           |
| De: 00:00 ¥ 00:00<br>A: 00:00 ¥ 00:00            | ▼ 00:00 ▼ 00:00 ▼ 0<br>▼ 00:00 ▼ 00:00 ▼ 0<br>Registrarse                                  | • 01:00 • 01:00 • 00:00   • 01:00 • 01:00 • 00:00                                                                                                    |                                                                                                    |                                                                                           |

## **RESERVA DE PISTAS ON LINE**

Si ya estas registrado introduce tu usuario y contraseña (el sistema diferencia máyusculas y minúsculas en usuario y contraseña)

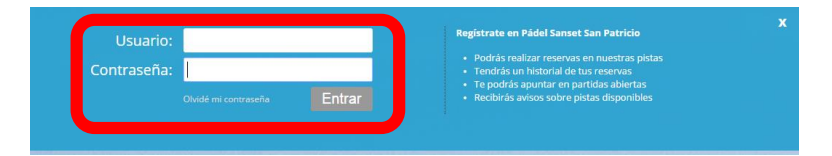

#### Paso 3: Reservar Pista

Página principal – Haz click en "Reserva Pista"

| Sanset Padel<br>San Patricio                 | VER PÁGINA WEB                   | Blenvenido/a roberd9   Salir                                                                                                    |
|----------------------------------------------|----------------------------------|----------------------------------------------------------------------------------------------------|
| Inicio Res                                   | ervar   Mis Reservas   Mi Cuenta | Ligas Torneos                                                                                                    |
| Reservar Pista<br>Anular reserva<br>Reservar | Mi Cuenta<br>Mi Cuenta           | Bienvenido a la zona de usuarios de Sanset<br>Padel San Patricio. Desde aqui podrás<br>disponibilidad de las pistas, ver tus<br>reservas, ligas, torneos, editar tus datos,<br>etc |
| Clases                                       | Ugas<br>Torneos                  | Persona de contacto:<br>Lluís Cuenca: 610 070 642                                                                                                    |
| Clases                                       | Tomeos                           |                                                                                                    |

Reservar Pista – Seleccionar "Pádel" o "Tenis" y el día que queremos reservar

|                          | San<br>Sai           | <b>set</b> (                    | <b>Pada</b><br>ricio                | el                              |                           |                                | VER PÁGIN       | A WEB                                                                    | Bienve                                                  | enido/a <b>roberd9</b>                                       | Salir                                                                    |
|--------------------------|----------------------|---------------------------------|-------------------------------------|---------------------------------|---------------------------|--------------------------------|-----------------|--------------------------------------------------------------------------|---------------------------------------------------------|--------------------------------------------------------------|--------------------------------------------------------------------------|
|                          |                      |                                 |                                     | Ini                             | cio                       | Reserva                        | ar   Mis Reserv | as Mi Cuenta                                                             | Ligas   Tori                                            | neos                                                         |                                                                          |
| eser\                    | vas M                | iérco                           | les, 04                             | 4 de M                          | Мауо                      | de 2016                        | 6               | -                                                                        |                                                         |                                                              | 🖌 Leyenda                                                                |
|                          |                      |                                 |                                     |                                 |                           |                                |                 |                                                                          |                                                         |                                                              |                                                                          |
| 0                        |                      | Ma                              | yo 20                               | 16                              |                           | 0                              |                 |                                                                          |                                                         | 1                                                            |                                                                          |
| O<br>Lu                  | Ма                   | Ma<br>Mi                        | yo 20:<br>Ju                        | 16<br>Vi                        | Sa                        | Do                             |                 | PISTA<br>Libre                                                           | PISTA<br>Cerrada                                        | PISTA<br>Reservada                                           | PISTA<br>Del Clui                                                        |
| G<br>Lu                  | Ma                   | Ma<br>Mi<br>4                   | yo 20<br>Ju<br>5                    | 16<br>Vi<br>6                   | Sa<br>7                   | Do<br>8                        |                 | PISTA<br>LIBRE                                                           | PISTA<br>CERRADA                                        | PISTA<br>RESERVADA                                           | PISTA<br>DEL CLUI                                                        |
| 0<br>Lu<br>9             | Ma<br>10             | Ma<br>Mi<br>4<br>11             | yo 203<br>Ju<br>5<br>12             | 16<br>Vi<br>6<br>13             | Sa<br>7<br>14             | Do<br>8<br>15                  |                 | PISTA<br>LIBRE<br>Pulsa para reservar<br>las posiciones que<br>necesites | PISTA<br>CERRADA<br>Pista reservada<br>por otro jugador | PISTA<br>RESERVADA<br>Esta pista ha sido<br>reservada por ti | PISTA<br>DEL CLUI<br>Reservada para<br>entrenamientos<br>ligas y torneos |
| 0<br>Lu<br>9<br>16<br>23 | Ma<br>10<br>17<br>24 | Ma<br>Mi<br>4<br>11<br>18<br>25 | yo 203<br>Ju<br>5<br>12<br>19<br>26 | 16<br>Vi<br>6<br>13<br>20<br>27 | Sa<br>7<br>14<br>21<br>28 | 0<br>Do<br>8<br>15<br>22<br>29 |                 | PISTA<br>LIBRE<br>Pulsa para reservar<br>las posiciones que<br>necesites | PISTA<br>CERRADA<br>Pista reservada<br>por otro jugador | PISTA<br>RESERVADA<br>Esta pista ha sido<br>reservada por ti | PISTA<br>DEL CLUE<br>Reservada para<br>entrenamientos<br>ligas y torneos |

Elegir Pádel o Tenis

Seleccionar la "pista" y "hora" que queremos reservar

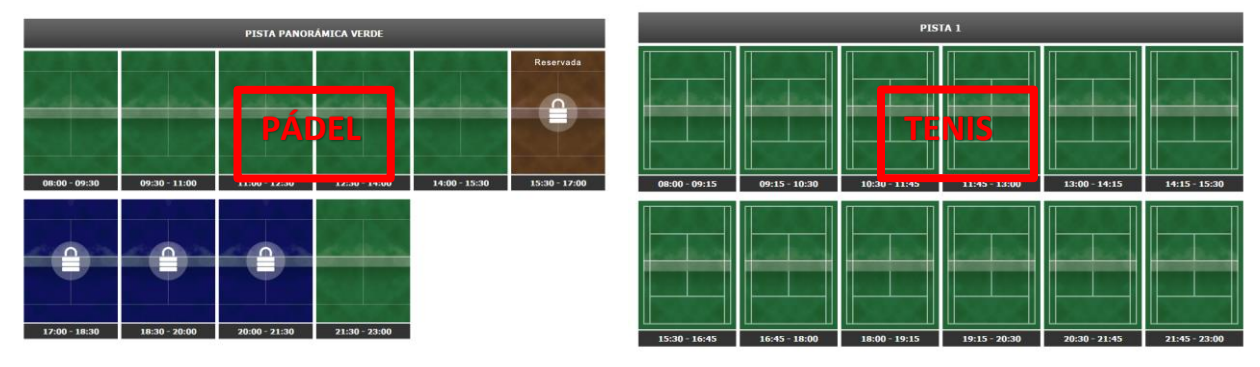

## **RESERVA DE PISTAS ON LINE**

Haz click en "Reservar Pista"

| PISTA 1       |               |                            |               |               |               |  |  |  |
|---------------|---------------|----------------------------|---------------|---------------|---------------|--|--|--|
|               |               |                            |               |               |               |  |  |  |
| 08:00 - 09:15 | 09:15 - 10:30 | 10:30 - 11:45              | 11-45 - 13:00 | 12-00 - 14-15 | 14.15 15.00   |  |  |  |
|               |               |                            |               | 13.00 - 14.15 | 14:15 - 15:50 |  |  |  |
|               |               | Reservar pista<br>Cancelar |               |               |               |  |  |  |

Haz click en "Confirmar"

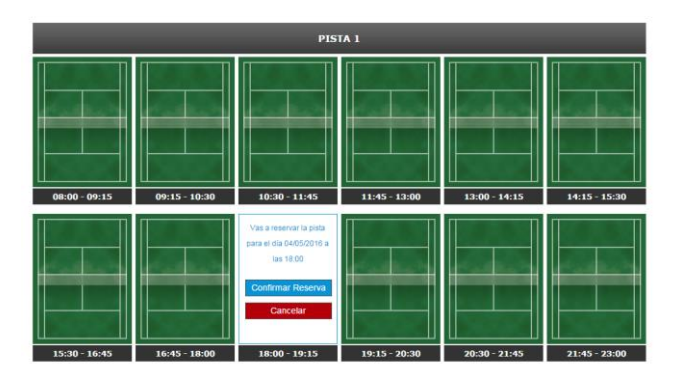

La pista ya esta reservada. Recibiras un correo electrónico con la confirmación de la reserva con los datos de la Pista, día y hora de la reserva.